## 

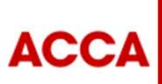

THINK AHEAD

Public

© ACCA

0000

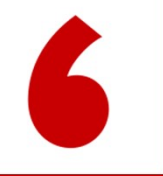

# 分季机考报考步骤

## Session guide

1.登录报考系统
 2.选择科目和版本
 3.确认考位
 4.选择考点和时间
 5.确认报考信息
 6.支付报考费用
 7.确认报考成功

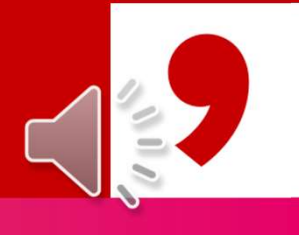

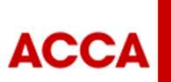

THINK AHEAD

Public

© ACCA

## 第一步 登录您的myACCA账号

ACCA

|                                  |                            |                         |                                |         |            |            |                     | <br>Sign in to MyACCA                                                                  |
|----------------------------------|----------------------------|-------------------------|--------------------------------|---------|------------|------------|---------------------|----------------------------------------------------------------------------------------|
| Step1: 登录AC<br>Step2: <b>点击首</b> | CCA <b>全球官</b><br>ī页 "myAC | 【 <u>www.a</u><br>CA"进行 | <u>iccagloba</u><br><b>了登录</b> | al.com  |            |            |                     | Insert your username and password below to access your secure personal MyACCA account. |
| ACCA Think Ahead                 |                            |                         | Search f                       | nere    | Q          | Apply now  | myACCA →            | Password                                                                               |
| Begin your accountancy journey   | Our qualifications         | Employers               | Learning providers             | Members | Students A | Affiliates | Policy and insights |                                                                                        |
|                                  |                            |                         |                                |         |            |            |                     | Forgotten vour username?                                                               |

THINK AHEAD

Public

© ACCA

## 第一步 登录报考系统

Route 1 登录后,右侧页面往下拉动,在"COMMON ACTION"栏目里点击"Book an exam"

|          | SPD test3 Do not suspend - PW<br>- Connect                                                         | Your overview<br>ACCA ID :                                                                                                    |        |      |
|----------|----------------------------------------------------------------------------------------------------|----------------------------------------------------------------------------------------------------|--------|------|
|          | O Dashboard Statistication                                                                         | Image: MY QUALIFICATION     Image: Count Balance       ACCA Student     £0 due       View progress     View transactions [2]                |        |      |
|          | <ul> <li>Fees &amp; transactions</li> <li>Documents &amp; downloads</li> <li>My details</li> </ul> | ACCA KEY DATES COMMON ACTIONS  Annual subscription was due on 01 January 2020 July exams 6-17 July 2020 September exams 7-11 September 2020 | ence 🗹 |      |
| Step 1 S | Step 2 Step 3 Step 4                                                                               | Step 5 Step 6 Step 7                                                                                                    |        |      |
| ACCA     |                                                                                                    | THINK AHEAD                                                                                                    | Public | © Ad |

### Route 2 点击左侧导航栏的" My qualification",接着右侧出现新页面,在"Exams"下点击红色"Book an exam"

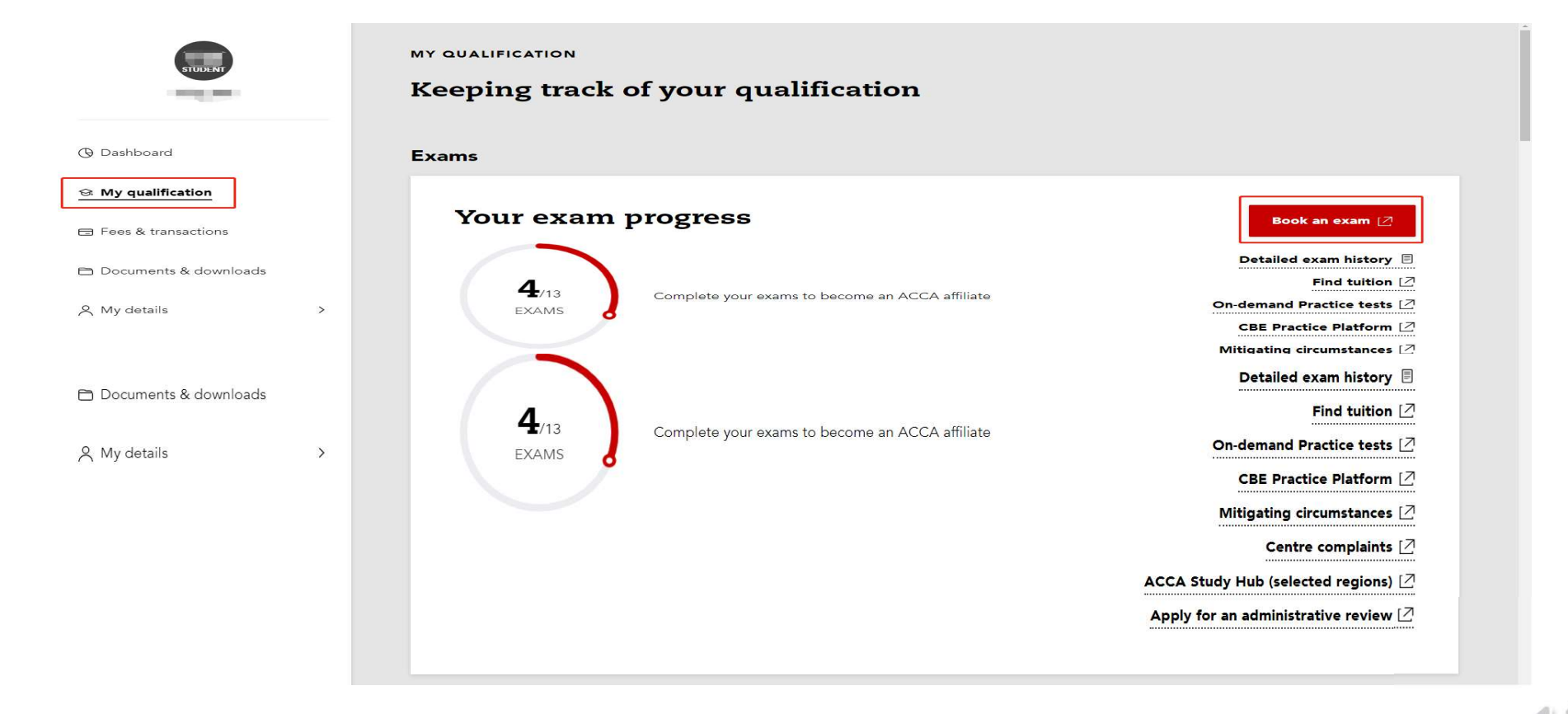

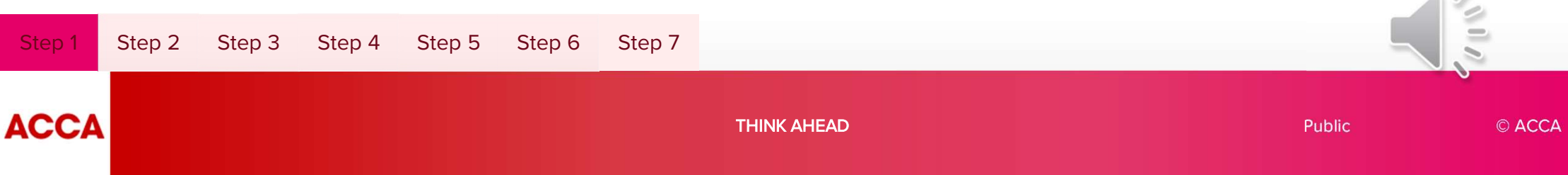

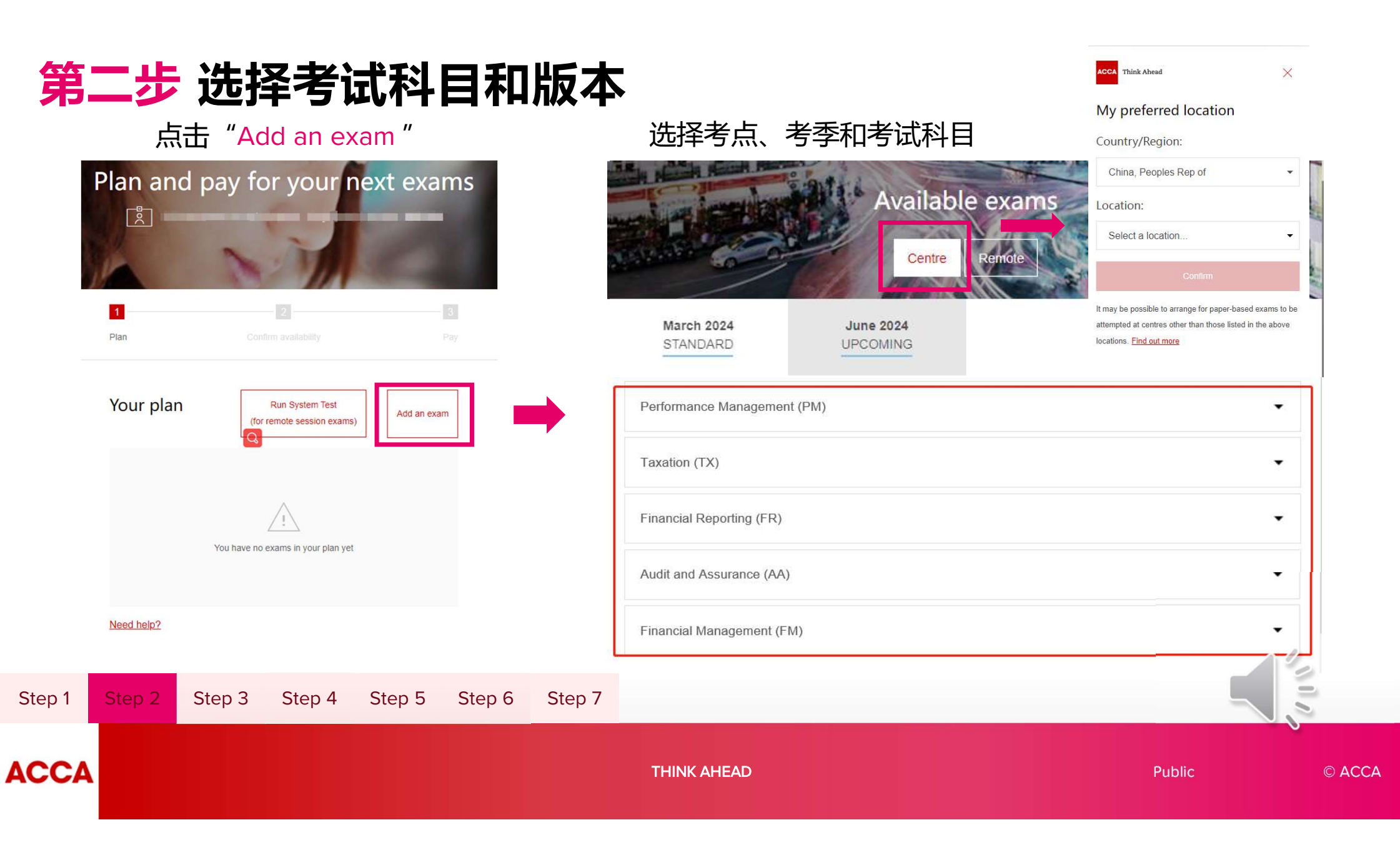

### 选择考试版本(如该科目有不同版本)

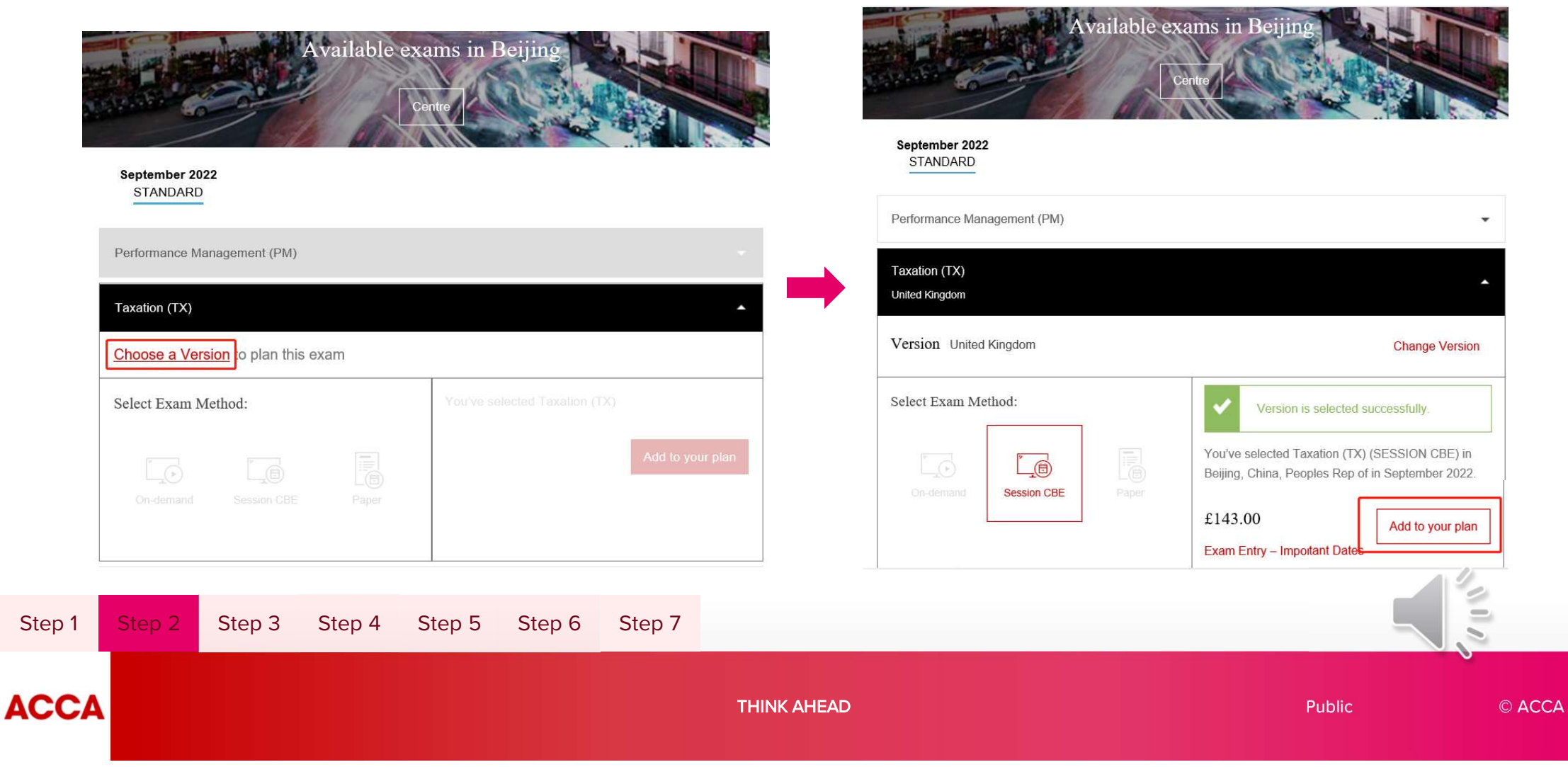

点击 "Add to your plan"

第三步 确认考位

## 点击"Confirm availability"确认考位

| Taxation (TX) has been added to your plan. |              | Session CBE Booking                                                                                             | 点击科目名称                                                                                  |                                                                                      |
|--------------------------------------------|--------------|----------------------------------------------------------------------------------------------------|-----------------------------------------------------------------------------------------|--------------------------------------------------------------------------------------|
| Your plan                                  | Add an exam  | You will now be transferred<br>to our booking partner in<br>order to confirm the<br>availability of your chosen | Image: 1     Image: 2       Plan     Confirm availability       Dashboard               | Bay                                                                                  |
| • September 2022                           |              | exam.                                                                                                    | Computer-Based Exams<br>Select Exam<br>• CBE_TX_UK: Taxation - United Kingdom (TX - UK) | My account <ul> <li>My profile</li> <li>Preferences</li> <li>Exam history</li> </ul> |
| Taxation - United Kingdom (TX - UK)        | ×<br>£143.00 | Pay Now<br>Credit balance £0.00<br>Total £143.00                                                                | Booked Computer-Based Exams<br>You do not have any computer-based exams booked.         | <ul> <li>&gt; View score reports</li> <li>&gt; My receipts</li> </ul>                |
| Subtotal                                   | £143.00      |                                                                                                    |                                                                                         |                                                                                      |
| Need help?                                 |              |                                                                                                    |                                                                                         |                                                                                      |
| ep 1 Step 2 Step 3 Step 4                  | Step 5 S     | tep 6 Step 7                                                                                                    |                                                                                         |                                                                                      |
|                                            |              | THINK AH                                                                                                    | EAD                                                                                     | Public © ACCA                                                                        |

### 请认真阅读ACCA policies, 阅读完毕后点击底部 "Agree" 进入下一步

|                                                | 2                                                                                                    | 3   |  |  |  |  |  |
|------------------------------------------------|----------------------------------------------------------------------------------------------------|-----|--|--|--|--|--|
|                                                | Confirm availability                                                                                                    |     |  |  |  |  |  |
| Agree to ACCA policies                         |                                                                                                    |     |  |  |  |  |  |
| CBE_TX_UK: Taxation - United Kingdom (TX - UK) |                                                                                                    |     |  |  |  |  |  |
|                                                | ACCA policies                                                                                                    |     |  |  |  |  |  |
|                                                | Terms and Conditions                                                                                                    |     |  |  |  |  |  |
|                                                | Important: Health and safety protocols may differ by test centre and/or region. Please go to the Peerson VUE COVID-19 Update web page<br>frequently and the day before your exam to review the latest vaccination and face mask policies and other health and safety measures required at<br>your test centre.                                                                                                    |     |  |  |  |  |  |
|                                                | By scheduling your test appointment, you agree to comply with these requirements. You will be asked to acknowledge these conditions and<br>requirements upon arrival at the test centre.                                                                                                    |     |  |  |  |  |  |
|                                                | Admission Policy<br>By entring for the examination(s) you are agreeing to be bound by the ACCA Examination rules and regulations. Full details of the rules and regulations<br>are available on the ACCA website and are also reproduced on your <b>Examination Attendance Dockst</b> , which will be available to download from                                                                                                    |     |  |  |  |  |  |
|                                                | myACCA approximately two to three weeks before the exams.<br>Please familiaries yourself with the Examination Attendance Docket prior to attending the examination centre as this includes a timetable of all the<br>exams that you are entered for and the full address of your exam centre. Note that you may be attending different exam centres on different days.                                                                                                    |     |  |  |  |  |  |
|                                                | You are required to bring official photographic ID to the exam, such as your passport, driving licence or national ID card. Please arrive at the exam<br>centre 30 minutes before the start of the exam. This will give you time to relax, prepare yourself and be allocated a desk by the exam administrator.                                                                                                    |     |  |  |  |  |  |
|                                                | Re-schedule Policy                                                                                                    | -   |  |  |  |  |  |
|                                                | Confirm availability                                                                                                    | 1.5 |  |  |  |  |  |
|                                                |                                                                                                    |     |  |  |  |  |  |
|                                                | Agree to ACCA policies                                                                                                    |     |  |  |  |  |  |
|                                                | Agree to ACCA policies CBE_TX_UK Taxation - United Kingdom (TX - UK)                                                                                                    |     |  |  |  |  |  |
|                                                | Agree to ACCA policies  CBE_TX_UK: Taxation - United Kingdom (TX - UK)  ACCA policies                                                                                                    |     |  |  |  |  |  |
|                                                | Agree to ACCA policies CBE_TX_UK: Taxation - United Kingdom (TX - UK) ACCA policies Terms and Conditions                                                                                                    |     |  |  |  |  |  |
|                                                | CBE_TX_UK Taxation - United Kingdom (TX - UK)      CCA policies      Terms and Conditions      Important: Health and safety protocols may differ by test centre and/or region. Please go to the Pearson VUE COVID-19 Update web page     frequently and the day before your exam to review the latest vaccination and face mask policies and other health and safety measures required at     your test control.                                                                                                    |     |  |  |  |  |  |
|                                                | Agree to ACCA policies           CBE_TX_UK Taxation - United Kingdom (TX - UK)           ACCA policies           Terms and Conditions           Important: Health and safety protocols may differ by test centre and/or region. Please go to the Pearson VUE COVID-19 Update web page frequently and the day before your exam to review the latest vaccination and face mask policies and other health and safety measures required at your test centre.           By scheduling your test appointment, you agree to comply with these requirements. You will be asked to acknowledge these conditions and requirements upon annual at the test centre.                                                                                                    |     |  |  |  |  |  |
|                                                | COMPARIANCE ADDITION      COMPARIANCE ADDITION      COMPARIANCE A |     |  |  |  |  |  |

Re-schedule Policy

#### **Re-schedule Policy**

You can make amendments to any existing exam entries up until the standard entry closing date. You must ensure that any amendments comply with ACCA Exam Progression Rules. Please note that all exam reschedules and amendments will incur a charge relevant to the booking period when the change is made.

Amendments and reschedules are not permitted after the end of the standard deadline. Full details of the exam entry closing dates and progression rules are available on the ACCA website.

#### **Cancellation Policy**

You can make amendments, including cancellations, to any existing exam entries up until the standard entry closing date. You must ensure that any cancellations comply with ACCA Exam Progression Rules. Cancellations are not permitted after the standard exam entry closing date.

After this closing date, your examination entry fees are not refundable or transferable. Full details of the exam entry closing dates and progression rules are available on the ACCA website.

Previous

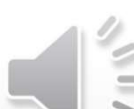

Agree

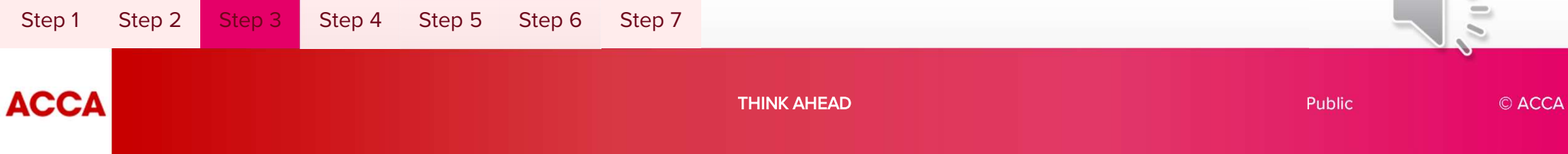

### 选择考点相关信息以确定该科目的考点是否有考位

| Ρ      | 1<br>Man              | 2<br>Confirm availability                      | 3<br>Pay |                                          |
|--------|-----------------------|------------------------------------------------|----------|------------------------------------------|
|        |                       | Find an appointment                            |          |                                          |
|        |                       | CBE_TX_UK: Taxation - United Kingdom (TX - UK) |          |                                          |
|        | Find test centres in: | Country/Region:                                | 1        | ) 选择国家、省份和城市(如果需要扩大<br>搜索范围,可以只选省份,不选城市) |
|        |                       | China                                          | 2        | ) 点击蓝色图标显示日历                             |
|        |                       | State/Province:                                | 3        | ) 从日历中选择该科目考试日期。                         |
|        |                       | City:                                          | 4        | ) 点击"Search" 搜索考点                        |
|        |                       | Show me appointments on this date:             |          |                                          |
|        |                       | 06/09/2022                                     |          |                                          |
| Step 1 | Step 2 Step 3         | Step 4 Step 5 Step 6 Step 7                    |          |                                          |
| ACCA   |                       | THINK AH                                       | EAD      | Public © ACC/                            |

## 第四步 选择考点和考试场次时间

| ACCA - Beijing Mode<br>China<br>Beijing<br>Boijing | ern Business Training | - 2    | 9:00 AM           |        |              |          |
|----------------------------------------------------|-----------------------|--------|-------------------|--------|--------------|----------|
| Tuaniiehu Building                                 |                       |        |                   |        |              | E        |
| No.17 Tuanjiehu Nanl                               | li                    |        |                   |        | - <b>-</b> - | <u>刊</u> |
| Chaoyang District                                  |                       |        |                   |        |              | 场        |
| Test Centre Information                            | on                    |        |                   |        |              |          |
| ACCA - Beijing Mode                                | ern Business Training | - 3 No | one available     |        |              | 岩        |
| China                                              |                       |        |                   |        |              |          |
| Beijing                                            |                       |        |                   |        | _            | .دم      |
| Deljiliy<br>Tuopijohu Ruilding                     |                       |        |                   |        |              | 子        |
| No 17 Tuanijehu Nan                                | ii.                   |        |                   |        |              | 考        |
| Chaoyang District                                  | 1                     |        |                   |        |              |          |
| Test Centre Information                            | on                    |        |                   |        |              |          |
| ACCA - Best Wester<br>China                        | n Harbin Fortune Hote | el     | Select Appointmer | nt *   |              |          |
| Heilongjiang                                       |                       |        |                   |        |              |          |
| Harbin                                             |                       |        |                   |        |              |          |
| No.368 Xuetu Road                                  |                       |        |                   |        |              |          |
| Nangang District                                   |                       |        |                   |        |              |          |
| Test Centre Informatio                             | on                    |        |                   |        |              |          |
|                                                    |                       |        |                   |        |              |          |
| Step 2 Step                                        | 3 Step 4              | Step 5 | Step 6            | Step 7 |              |          |

- 显示的时间则是此科目可报考的场次 (如同时有上下午 场次会分开显示)
- 若考点显示 None available,则表明此考点在该考季暂不 开放,或者可能该考点考位已满订。
- 学员可以联系中国客服咨询及协助,进一步确认考点与 考位的状况,以便进行报考。考位有限,请提前报名!

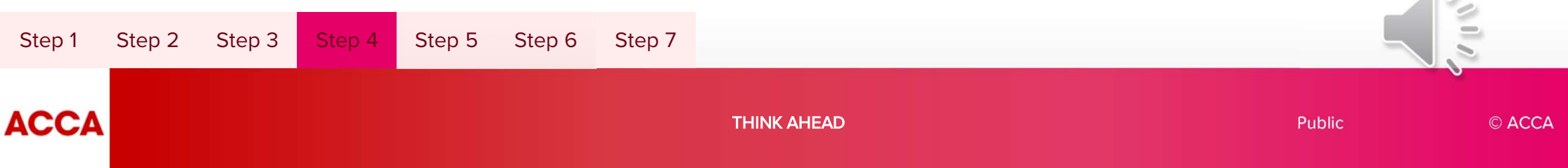

### 确定所预约考试的信息, 点击页面底部 "Next"

| Review and confirm                                                        | personal information to avoid is | sues on test day.                                                                                                    |         |  |
|---------------------------------------------------------------------------|----------------------------------|----------------------------------------------------------------------------------------------------|---------|--|
| Description                                                               |                                  | Details                                                                                                    | Actions |  |
| Exam<br>CBE_TX_UK: Taxation<br>Language: English<br>Length: 190 minutes ① | United Kingdom (TX - UK)         | Appointment<br>Tuesday, 7 June 2022<br>Start time: 9:00 am Asia/Hong_Kong - HKT<br>Change Appointment<br>Location<br>ACCA - Crowne Plaza Qingdao 2 | Remove  |  |
| CBE_TX_UK: Taxation<br>Language: English                                  | United Kingdom (TX - UK)         | China<br>Shandong<br>Qingdao<br>76 Xiang Gang Zhong Road<br>Tuesday, 7 June 2022<br>Start time: 9:00 am Asia/Hong_Kong - HKT<br>Change Appointment |         |  |
| Length: 190 minutes <b>@</b>                                              |                                  | Location<br>ACCA - Crowne Plaza Qingdao 2<br>China<br>Shandoon                                                                                     |         |  |
|                                                                           |                                  | Ginaldong<br>Qingdao<br>76 Xiang Gang Zhong Road<br>266071<br>Change Test Centre                                                                   |         |  |

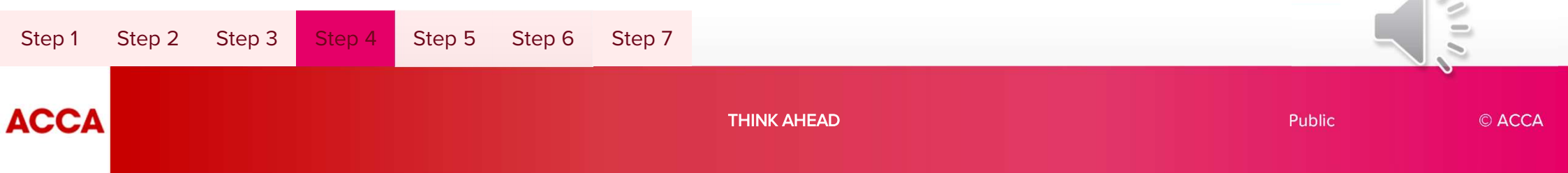

## 第五步 确认报考信息

#### Description Details 再次确定所预约 Exam Appointment CBE\_TX\_UK: Taxation - United Kingdom (TX - UK) Tuesday, 6 September 2022 考试的信息。 Start time: 9:00 am Asia/Shanghai - CST Language: English Length: 190 minutes () Location ACCA - Beijing Modern Business Training - 2 如果确认无误, China Beijing 点击右下角 Beijing "Confirm" Tuanjiehu Building No.17 Tuanjiehu Nanli **Chaoyang District** Previous Cancel Order Confirm Step 1 Step 2 Step 3 Step 4 Step 6 Step 7 ACCA THINK AHEAD Public © ACCA

### **Review Booking**

### 确认无误后,点击"Finish"提交报考信息 2 Confirm availability Submit Booking Order #: Finish $\rightarrow$ Description **Order Information** Details Appointment Exam Order Number/Invoice CBE TX UK: Taxation - United Kingdom (TX - UK) Tuesday, 6 September 2022 Start time: 9:00 am Asia/Shanghai - CST **Registration ID** Language: English Length: 190 minutes () Location Status ACCA - Beijing Modern Business Training - 2 Scheduled Test Centre Information Step 3 Step 2 Step 4 Step 6 Step 7

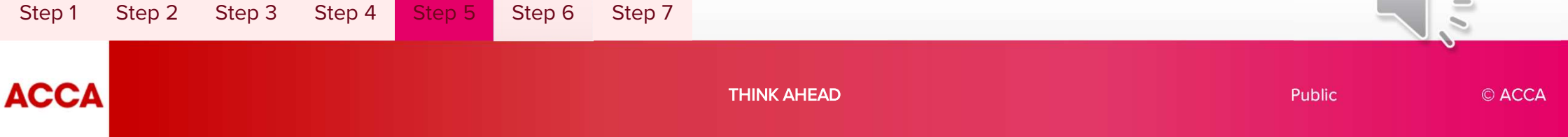

## 第六步 支付报考费用

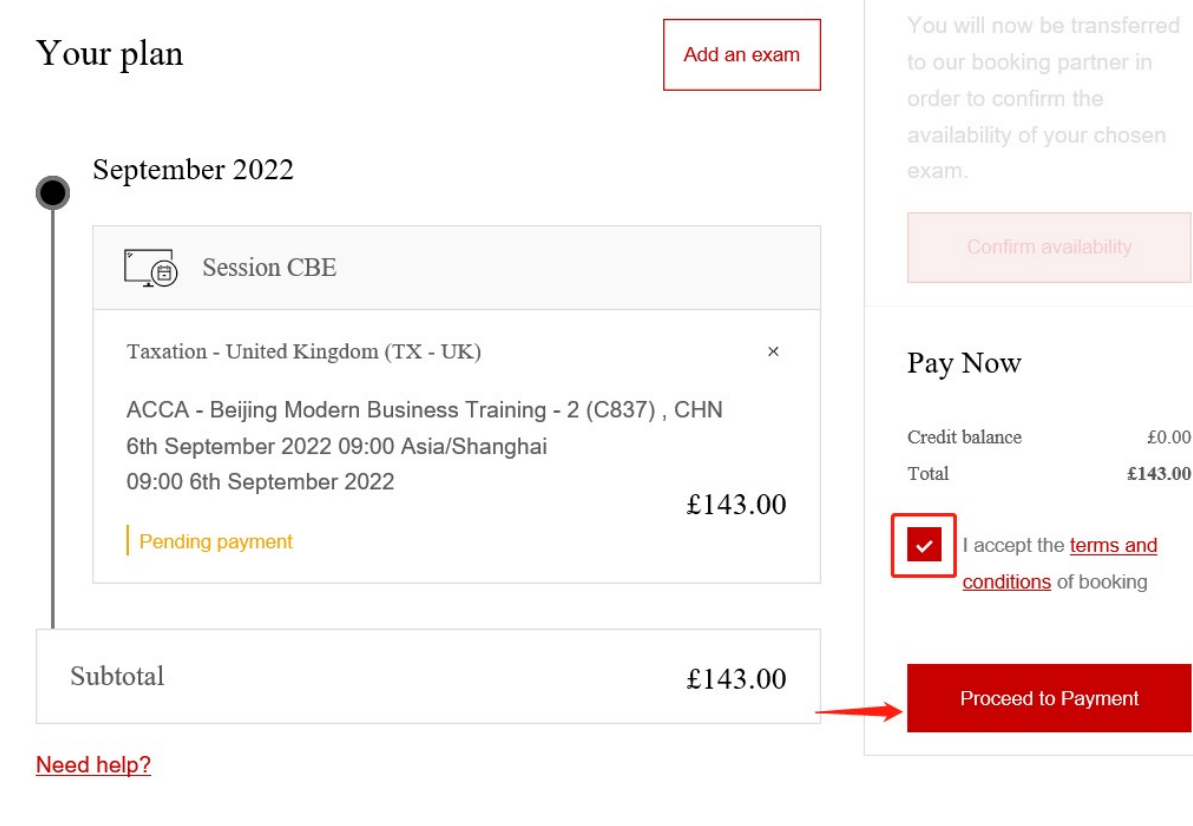

terms and conditions, 包含与 考试、考场安排等相关的重要 信息,能帮助考生更好地为考 试做好准备。请仔细阅读再点 击"Proceed to Payment"。

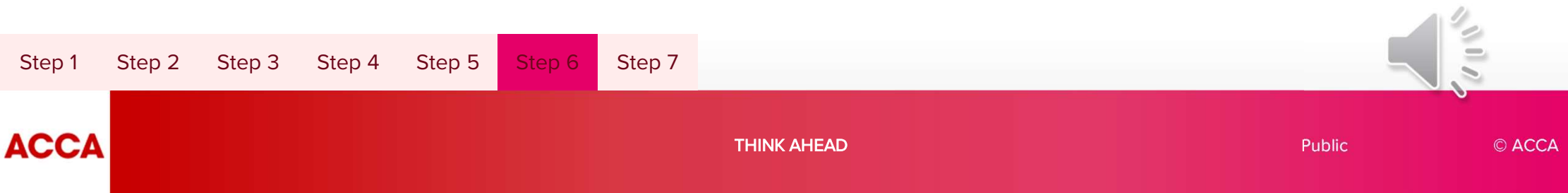

### 选择适合您的付款方式完整费用支付

Please select your Payment Method Pay using previously stored details below (where applicable) Or pay using one of the payment methods listed further below

|        | 在山<br>• 1<br>• 1<br>请述 | 北页面,将<br>银行卡(<br>支付宝(伯<br>贝宝(Pa | 各显示三种<br>Visa/Mast<br>又中国内地<br>hyPal)<br>一种支付方 | 中支付方式<br>ter/银联卡<br>也网络环境 | 5, 分别是<br>5)<br>意下使用)<br>E续完成支 | :<br>付。 |      | Cancel payment | Payment |  |        |      |    |
|--------|------------------------|---------------------------------|------------------------------------------------|---------------------------|--------------------------------|---------|------|----------------|---------|--|--------|------|----|
| Step 1 | Step 2                 | Step 3                          | Step 4                                         | Step 5                    | Step 6                         | Step 7  |      |                |         |  |        | 1111 |    |
| ACCA   |                        |                                 |                                                |                           |                                |         | THIN | K AHEAD        |         |  | Public | © A( | CA |

## 第七步 确认报考成功

## Step1:在Exam planner, 查看是否报考成功

#### Details -Amend 如果科目报考成功, Your plan Add an exam Financial Reporting (FR) Exam 您会在对应的考季下方看到科目的名 字 June 2022 Not Applicable Version 科目名字下方会有显示 "Booked" \_(1) Session CBE Session June 2022 点击 "Details" 可以查看到 Financial Reporting (FR) Date 09/06/2022 • 科目所选择版本 (无版本的科目会 Booked 显示Not Applicable) 09:00:00 Time 考季 Details . Amend 考试日期 3 hours 10 minutes Duration 考试时间 Performance Management (PM) 考试时长 Booked ACCA - OFFCN HY Hotel - 1 Centre 考点信息 (C877) 2F Beijing Hall No.8, 报考费用 Details 💌 Amend Yuanhua Rd Qixia District Jiangsu Nanjing City £136.00 Paid -Step 1 Step 2 Step 3 Step 4 Step 5 Step 6 ACCA THINK AHEAD © ACCA Public

Financial Reporting (FR)

#### Booked

### Step2: 除exam planner 外还要查看邮件确认

报考成功后,您会收到一封Acknowledgement letter邮件, 此邮件将会确认您是否已经报考成功;

邮件会发到您ACCA注册的邮箱,如不在收件箱,请查找您的广告/垃圾邮件;

如仍未收到,请联系ACCA中国客服。

| Date: 19th July 2                    | 021                                                                                                    | 姓名             |  |  |
|--------------------------------------|----------------------------------------------------------------------------------------------------|----------------|--|--|
| We can confirm th                    | e following exam arrangements are being made for you:                                                             |                |  |  |
| September 2021                       |                                                                                                    | 考试科目<br>考试中心名字 |  |  |
| Exam Detai∎s<br>Centre               | Financial Management (FM) Session CBE<br>ACCA - Mt                                                                | 考试日期和时间        |  |  |
| Exam Fee                             | 3 hours (plus up to 10 minutes to read the pre-exam instructions)<br>0 GBP                                        | 考试费用           |  |  |
| Sub Tota                             | J GBP                                                                                                    | 总费用            |  |  |
| What happens n<br>Prepare for the ex | ext?<br>cams with our <u>study support resources</u> and connect with students in the <u>Learning Community</u> . |                |  |  |
| What to do on E                      | xam Day                                                                                                    |                |  |  |

Centre Exams

To get into the exam centre, you will need to show an examination attendance docket. Your docket will be available to download from myACCA two weeks before your exam(s).

Some of our exam centres are very popular and we can run out of space. If this happens with your preferred centre, we will transfer you to the nearest alternative centre.

#### Exams at Home

Within 'Your Plan' in Exam Planner in myACCA, select the 'Launch exam' button 30 minutes before your scheduled start time to ensure you are checked in and ready to start, Please note the 'Launch exam' button will only be visible on the day of your exam.

In the lead up to your exam we'll do all we can to help you prepare. Look out for recommended resources, support and guidance in your inbox from next week.

By confirming the OnVue System Test Requirements have been successfully performed and passed on the device you'll use and in the location where you will take the exam, it is therefore your responsibility to ensure that should you for whatever reason change your device or location, that these still meet the minimum specification and exam regulations in order to launch and run the exam successfully. Unfortunately, if you face technical difference on your exam day as a result of not meeting the minimum specification or exam regulations, you will not be entitled to a refund.

If you have any questions regarding remote session CBEs, please consult our website.

#### Get ready for your results now

The fastest way to find out your results is by email or SMS. Sign up now in time for this session's results, by registering online at myACCA for this service. Visit our website for details, Please remember to keep your email address and mobile/cell phone number up to date on our records.

Good luck with your revision.

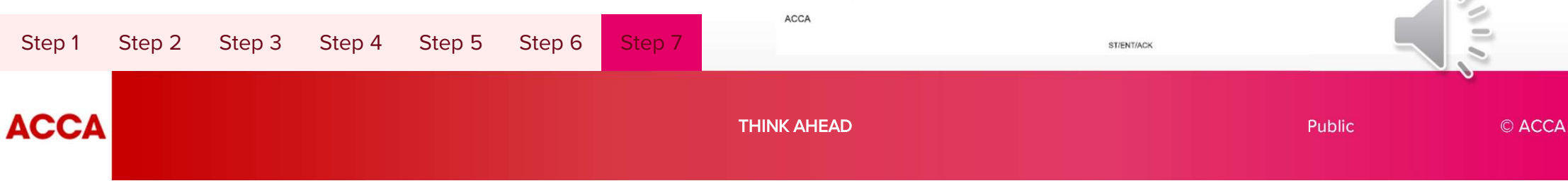